กรณีสั่งพิมพ์รายงานใน GL Version 2 ไม่ได้ขึ้น Error ว่า Cannot open SQL Server ให้ตรวจสอบที่ การกำหนดการติดต่อฐานข้อมูลเพื่อแสดงรายงาน Cad\_GL โดยให้กำหนดค่าดังนี้

| Window | rs Internet Explorer 🛛 🔀                                                                                                    |
|--------|----------------------------------------------------------------------------------------------------|
| ?      | Java Script Error<br>Description <mark>:Cannot open SQL server.</mark><br>Source:http: <del>//stt6-03/cad_gl/bringin_</del> recorder/report_move.php<br>Line:610<br>See more details? |
|        | OK Cancel                                                                                                    |

<u>เครื่อง Stand alone หรือ เครื่องแม่ข่าย</u>

1. คลิกที่ Start → Programs → กำหนดการติดต่อฐานข้อมูลเพื่อแสดงรายงาน

Cad\_GL

| 🐫 สถานะการพิดต่อฐานข้อมูล        |             |  |  |  |  |  |
|----------------------------------|-------------|--|--|--|--|--|
| ก้ำหนดสถานะการติดต่อกับฐานข้อมูล |             |  |  |  |  |  |
| Computer name/IP Address :       | localhost   |  |  |  |  |  |
| User(Connect MySQL) :            | root        |  |  |  |  |  |
| Password(Connect MySQL) :        |             |  |  |  |  |  |
| Port : 3306                      |             |  |  |  |  |  |
|                                  |             |  |  |  |  |  |
| N 2                              |             |  |  |  |  |  |
| บัน                              | ทึก ออกระบบ |  |  |  |  |  |

1.1 ให้ใช้ค่า Default ของโปรแกรม

| คลิกที่ |       |
|---------|-------|
|         | ทดสอบ |

เพื่อทคสอบการติคต่อกับฐานข้อมูล

1.2

## 1.3 จะปรากฏหน้าจอ แสดงผลการทดสอบ ดังรูป

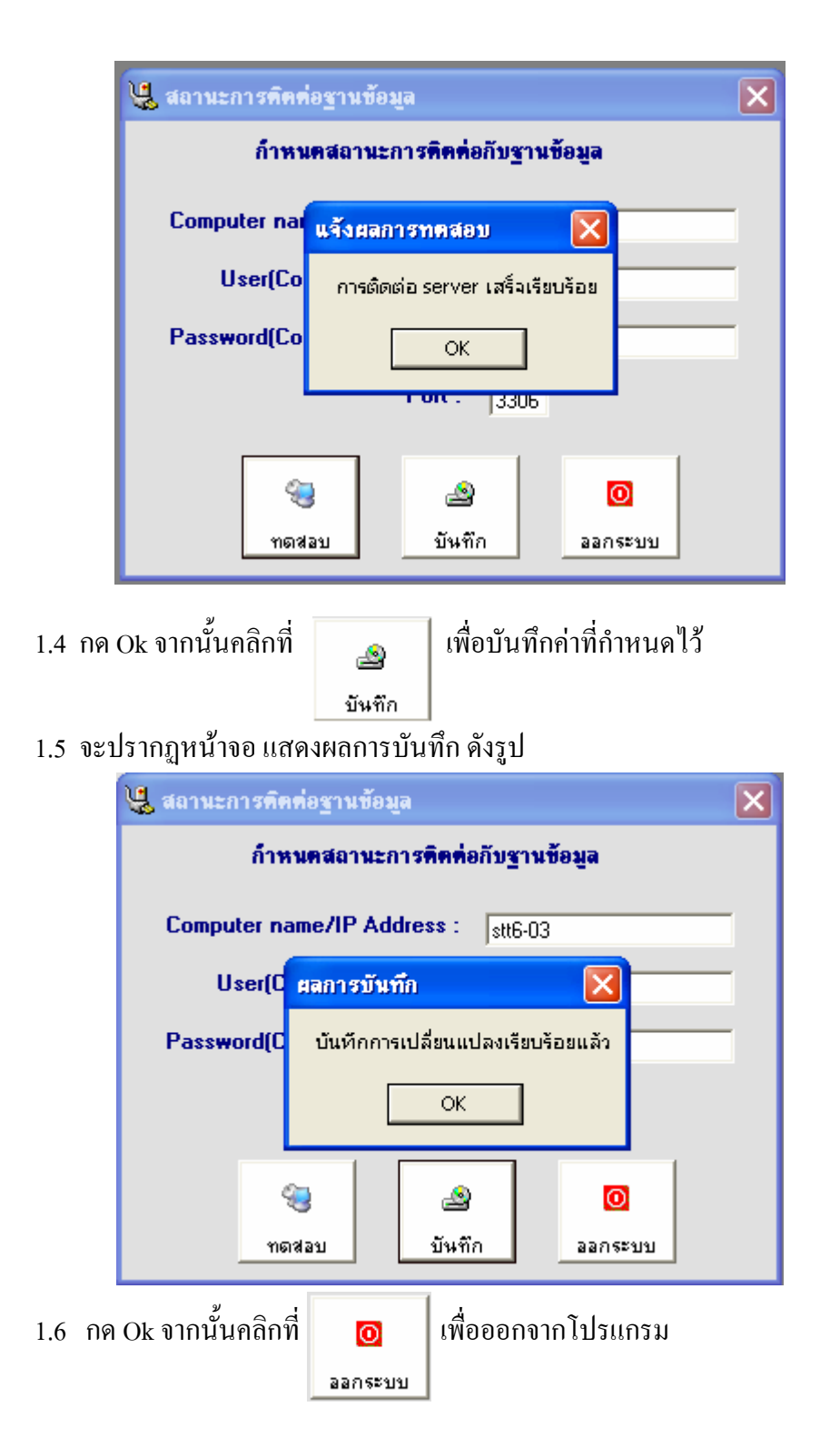

## <u>เครื่องถูกข่าย</u>

กลิกที่ Start → Programs → กำหนดการติดต่อฐานข้อมูลเพื่อแสดงรายงาน
 Cad\_GL

| 🖳 สถานะการพิดท่อฐานข้อมูล 🛛 🔀     |                          |
|-----------------------------------|--------------------------|
| ก้ำหนดสถานะการติดต่อกับฐานข้อมูล  |                          |
| Computer name/IP Address : server | ชื่อเกรื่องแม่ข่าย       |
| User(Connect MySQL) : root        | Username ติดต่อฐานข้อมูล |
| Password(Connect MySQL) :         |                          |
| Port : 3306                       |                          |
| 🤤 🏩 🧿<br>ทตสอบ บันทึก ออกระบบ     |                          |

- 1.1 ให้กำหนดชื่อเครื่อง / IP Address ของเครื่องแม่บ่าย
- 1.2 User สำหรับติดต่อฐานข้อมูลให้เป็น root

2

ทดสอบ

1.3 คลิกที่

เพื่อทคสอบการติคต่อกับฐานข้อมูล

1.4 จะปรากฏหน้าจอ แสดงผลการทดสอบ ดังรูป

| 堤 สถานะการพิคค่อฐานข้อมูล        |                                                         |  |  |  |  |  |  |  |
|----------------------------------|---------------------------------------------------------|--|--|--|--|--|--|--|
| ก้ำหนดสถานะการคิดต่อกับฐานข้อมูล |                                                         |  |  |  |  |  |  |  |
| Computer na                      | แจ้งผลการทดสอบ 🔀                                        |  |  |  |  |  |  |  |
| User(Co                          | การติดต่อ server เสร็จเรียบร้อย                         |  |  |  |  |  |  |  |
| Password(Co                      | ок                                                      |  |  |  |  |  |  |  |
| <b>FOR</b> . [3306               |                                                         |  |  |  |  |  |  |  |
| (ชุ<br>ทดส                       | <ul> <li>อบ</li> <li>บันทึก</li> <li>ออกระบบ</li> </ul> |  |  |  |  |  |  |  |

| 1.5 กด Ok จากนั้นคลิกที่ | 2      | ค่าที่กำหนดไว้ |
|--------------------------|--------|----------------|
|                          | บันทึก |                |

1.6 จะปรากฏหน้าจอ แสดงผลการบันทึก ดังรูป

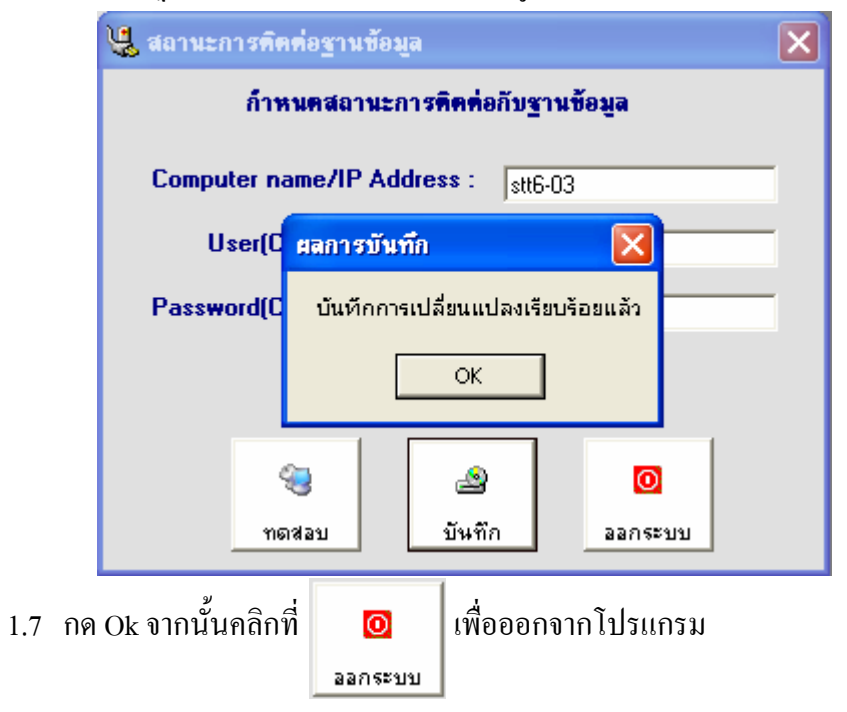